## CREATE A USER PROFILE IN STARREZ

- 1. Use the link below to create a user profile: https://stevens.starrezhousing.com/StarRezPortalXConference/Login
- 2. Click on Event Inquiry, then click on "Register here" at the bottom:

| Home Event Inquiry Summer Intern Application                                                                                                    |
|----------------------------------------------------------------------------------------------------|
| Home Event Inquiry Summer Intern Application                                                                                                    |
| Login                                                                                                    |
| You need to be a logged-in entry contact to use Event Enquiry process. Please login if you already have PortalX account or otherwise click register. |
| Please enter your login details below.                                                                                                    |
| Username:                                                                                                    |
| deng2@stevens.edu 🔟 🛈                                                                                                    |
| Password:                                                                                                    |
| ①                                                                                                    |
| Remember Login for 1 day(s)                                                                                                    |
| Forgotten password<br>Register here                                                                                                    |
| Fill out all questions on the next screen. Be sure to scroll down to the bottom, and                                                                 |
| complete the Program/Group Information.                                                                                                    |
| Program/Group Information                                                                                                    |

| 5 / 1              |   |
|--------------------|---|
| Program/Group Name |   |
|                    | ١ |

Program/Group Phone

2

Program/Group Email

4. Hit Save and Continue.

3.